# TUGAS MANAJEMEN JARINGAN

# SIMULASI SNMP PADA PACKET TRACER

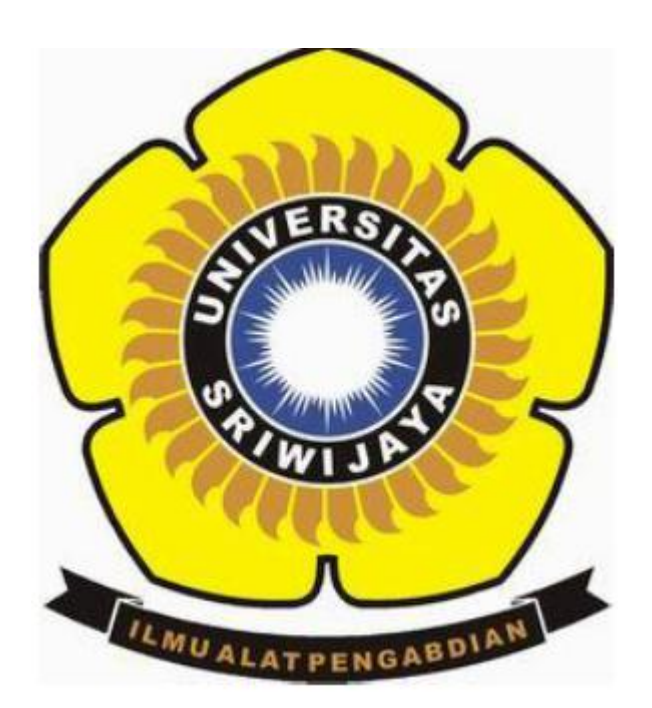

## **OLEH:**

## TAMARA KHARISMA R 09011281419045

# PROGRAM STUDI SISTEM KOMPUTER FAKULTAS ILMU KOMPUTER UNIVERSITAS SRIWIJAYA

2017

### <u>Topologi Jaringan</u>

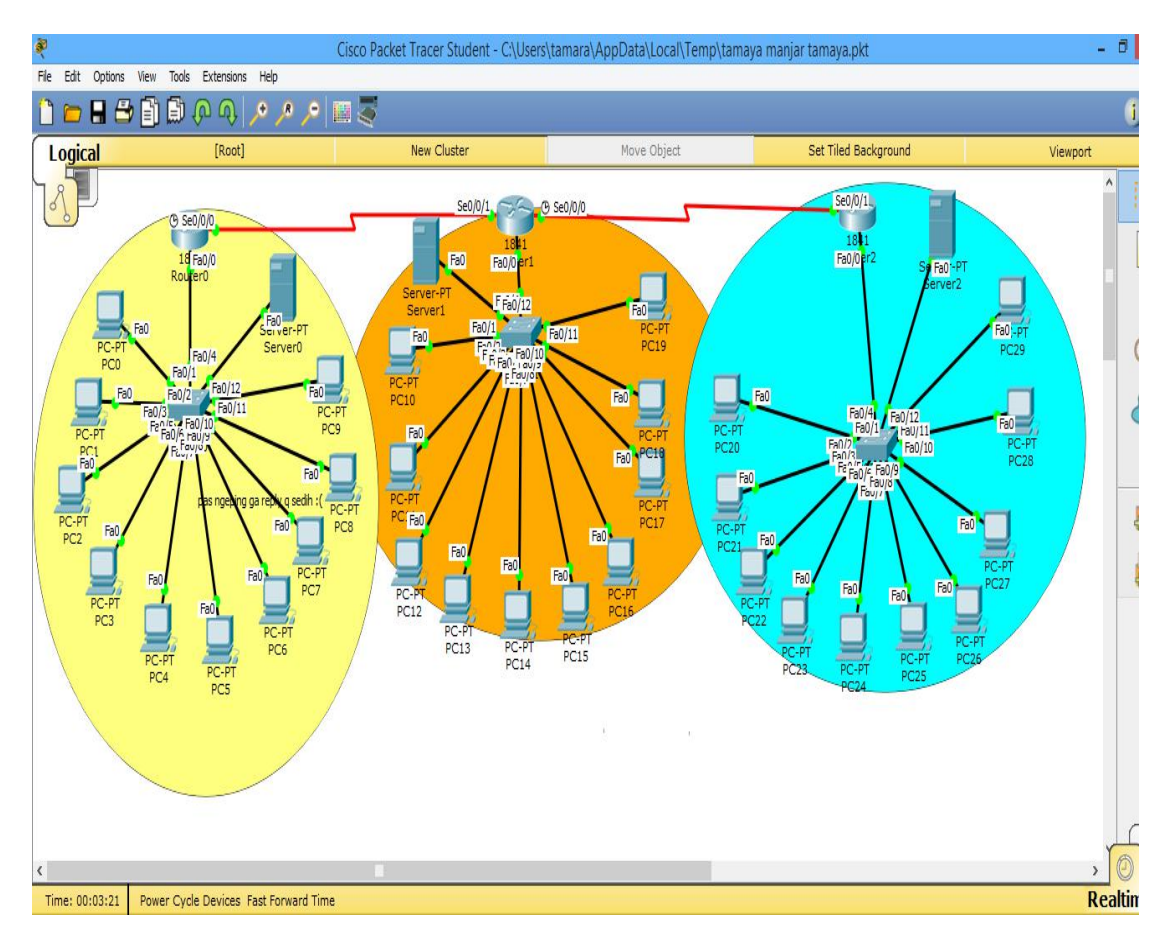

Topologi network yang dibuat pada routing ini menggunakan 3 router, 3 server, dan 30 PC

Dapat dilihat pada gambar diatas konfigurasi IP address yang saya gunakan antara lain sebagai berikut:

- Router 1 (10.10.10.1/30)
- Router 2 (10.10.20.1/30)
- Router 3 (10.10.30.1/30)

- Pada PC1 sampai PC10 masing-masing dikonfig dengan ip address (192.168.10.1/24), (192.168.10.2/24), (192.168.10.3/24), (192.168.10.4/24), (192.168.10.5/24), (192.168.10.6/24), (192.168.10.7/24), (192.168.10.8/24), (192.168.10.9/24), (192.168.10.10/24).

- Pada PC11 sampai PC20 masing-maisng dikonfig dengan ip address (192.168.20.11/24), (192.168.20.12/24), (192.168.20.13/24), (192.168.20.14/24), (192.168.20.15/24), (192.168.20.16/24), (192.168.20.17/24), (192.168.20.18/24), (192.168.20.19/24), (192.168.20.20/24), (192.168.20.20/24),

- Pada PC21 sampai PC30 masing-maisng dikonfig dengan ip address (192.168.30.21/24),(192.168.30.22/24), (192.168.30.23/24), (192.168.30.24/24), (192.168.30.25/24), (192.168.30.26/24), (192.168.30.27/24), (192.168.30.28/24), (192.168.30.29/24), (192.168.30.30/24),

#### Kerangka kerja SNMP dapat dibagi 3:

SNMP Manager; aplikasi network management yang berjalan pada PC, dan agent adalah software yang berjalan pada device yang akan dikelola

SNMP Agent; komponen software pada perangkat termanajemen yang mengurus data pada perangkat dan melaporkan data tersebut bila diperlukan ke sistem manajemen MIB; Management Information base, adalah area penyimpanan informasi virtual untuk informasi manajemen jaringan yang terdiri dari kumpulan obyek yang terkelola

#### **Konfigurasi IP Address Router**

interface FastEthernet0/0 ip address 10.10.10.1 255.255.255.0 duplex auto speed auto ! interface FastEthernet1/0 no ip address duplex auto speed auto shutdown ! interface Serial2/0 ip address 10.10.20.1 255.255.255.252 ! interface Serial3/0 ip address 10.10.30.1 255.255.255.252

### Konfigurasi SNMP Agent

snmp-server community public RO

snmp-server community private RW Pada perangkat Cisco, untuk mengaktifkan snmp menggunakan perintah **snmp-server community <community string> ro/rw** RO : Read Only menggunakan community string public (atau string apa saja) RW: Read Write menggunakan community string private (atau string apa saja)

**IOS Command Line Interface** 

```
Router(config)#
Router(config)#hostname snmp-server
snmp-server(config)#snmp-server community satish ro
%SNMP-5-WARMSTART: SNMP agent on host snmp-server is undergoing a warm start
snmp-server(config)#snmp-server community tiwary rw
snmp-server(config)#^2
snmp-server#
%SYS-5-CONFIG_I: Configured from console by console
```

snmp-server#

## **MIB Browser**

| [Root]                                                                                                    | New Cluster                                                                                                    | Move Object                                                                                                    | Set Tiled Background        | Viewport                                                     |
|----------------------------------------------------------------------------------------------------|----------------------------------------------------------------------------------------------------|----------------------------------------------------------------------------------------------------|-----------------------------|--------------------------------------------------------------|
| Image: second second                                                                                                    | New Cluster  Physical Config Desktor  MIB Browser  Address: [10.10.20.1  Advanced  SNMP MiBs  MIB Tree  MIB Tree | PC18<br>Software/Services<br>ODD: 1.3.6.1.2.1.1.5.0<br>Operations: Get<br>net<br>system<br>systoprime<br>systoprime<br>systoprime<br>systocation<br>P. interfaces<br>system.systiame.0 | Set Tild Background         | PC27<br>PC27<br>PC27<br>PC27<br>PC27<br>PC27<br>PC27<br>PC27 |
| Advanced Operations: C<br>SNMP MIBs<br>A MIB Tree<br>A router_std MIBs<br>A .iso<br>A .org<br>A .dod<br>A .impt<br>A .mib-2<br>A .system<br>.system<br>.syste | ID                                                                                                    | Value Type<br>sysNa<br>.1.3.6.<br>Octet                                                                                                    | ame<br>12.1.1.5.0<br>String | • 60                                                         |

.iso.org.dod.internet.mgmt.mib-2.system.sysName.0

| 4                       | Address                                                   | 192,168,10,1 |  |  |   | GO   |
|-------------------------|-----------------------------------------------------------|--------------|--|--|---|------|
|                         | Port<br>Read Community<br>Write Community<br>SNMP Version | 161          |  |  |   |      |
| SNIMP MIB:<br>▷ MIB Tre |                                                           | ••           |  |  |   | Тури |
|                         |                                                           |              |  |  |   |      |
|                         |                                                           | v3 -         |  |  | - |      |
|                         |                                                           | OK Cancel    |  |  |   |      |
|                         | SNMP Version                                              | V3 T         |  |  |   |      |

Test SNMP pada router 1

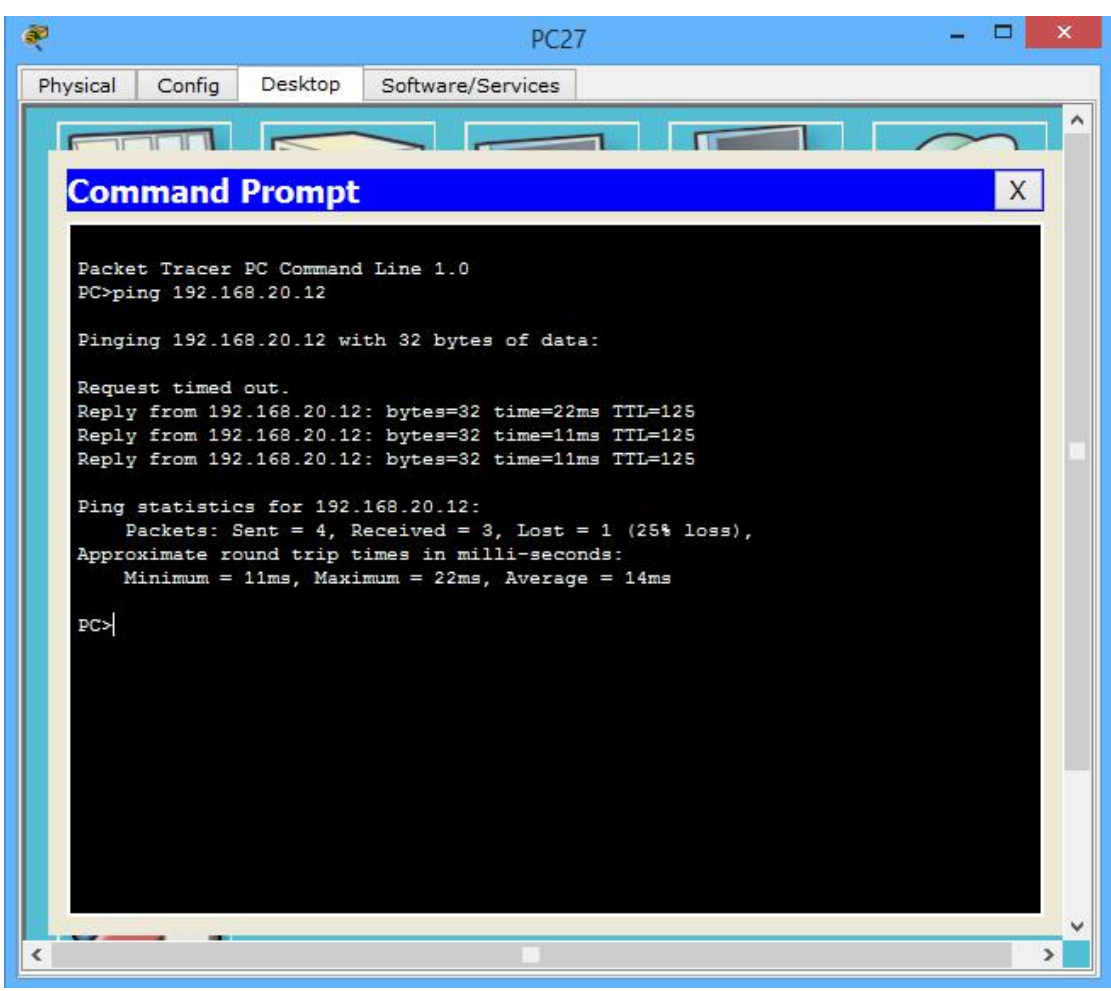

Hasil ping PC 27 ke PC 1